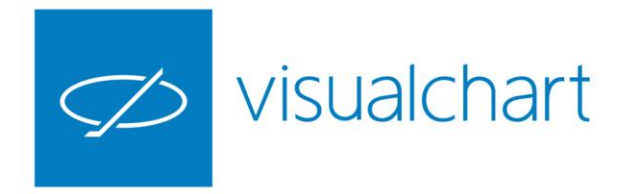

# Interfaz e información Espacios de trabajo. Gestión y distribución de ventanas

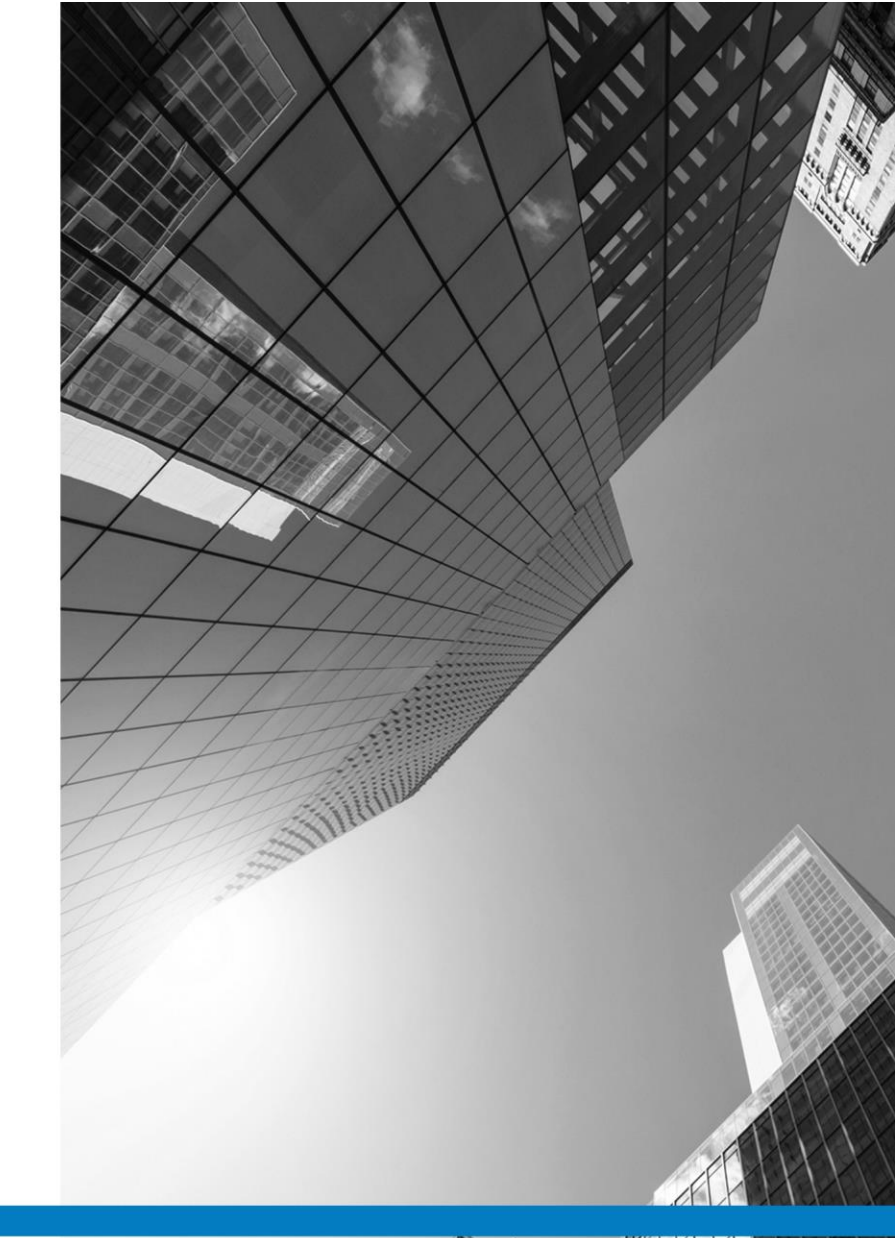

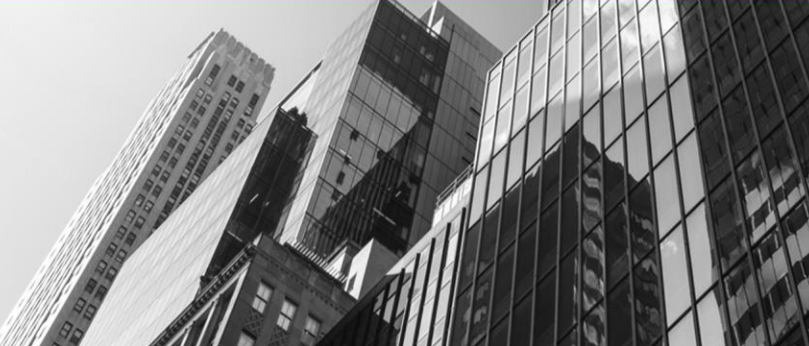

VISUAL CHART GROUP · DEPARTAMENTO DE FORMACIÓN

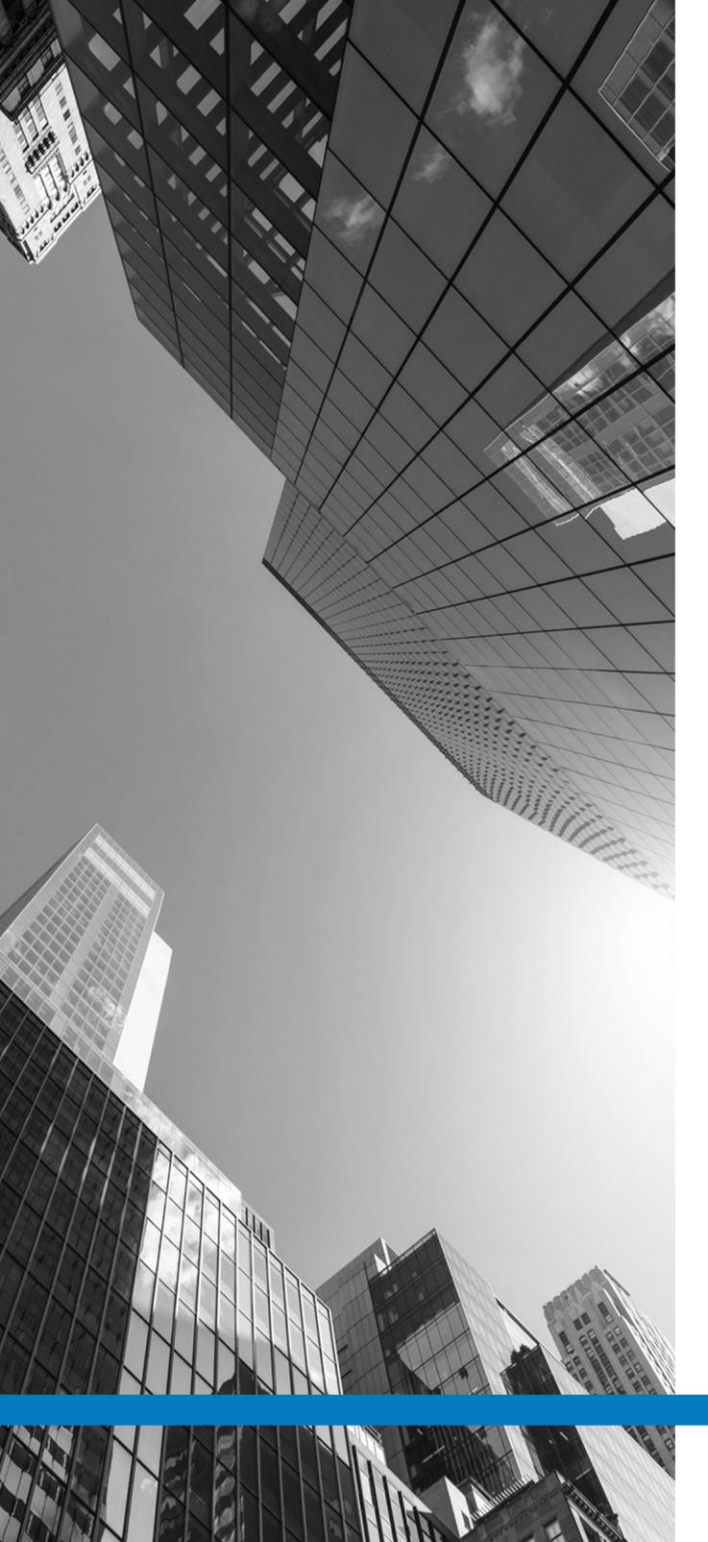

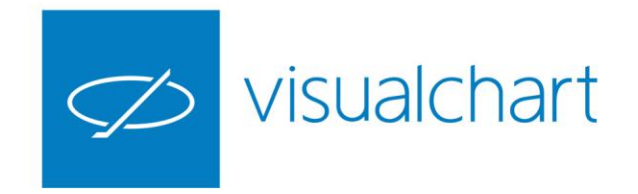

# Contenido

- ✓ Menú y grupos de comandos
- Menú principal de Visual Chart 6.
- Barra de acceso rápido
- Ventana de inicio, editor de propiedades, noticias e histórico de alertas
- Niveles de organización de la información
- Gestión de ventanas y hojas
- Menú colores. Cambio de aspecto visual
- ✓ Preguntas y respuestas

VISUAL CHART | DEPARTAMENTO DE FORMACIÓN

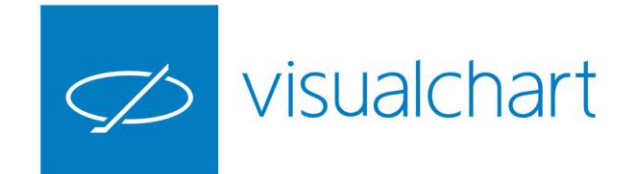

### Menú principal de Visual Chart 6

En el nuevo **Visual Chart 6** el acceso a las diferentes herramientas se realiza a través de los diferentes menús situados en la cinta de opciones, sustituyendo al tradicional menú y barra de herramientas desplegable. El aspecto es semejante al de la versión 5.

Cada menú está compuesta por una serie de comandos organizados por grupos.

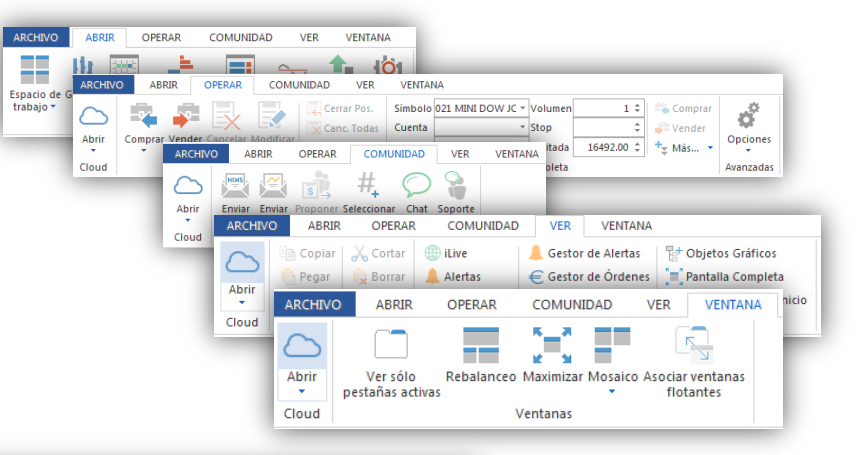

| ARCHIVO ABRIR OPERAR C | COMUNIDAD VER VENTANA GRÁFICO                                                                                                    |                                                                                                    |          |
|------------------------|----------------------------------------------------------------------------------------------------|----------------------------------------------------------------------------------------------------|----------|
| Abrir Minutos          | Vol. Distribution 2 Estadística 3 and 3 and 3 an | $ \begin{array}{ c c c c c } \hline & \mathcal{P} & \swarrow & e^{2^{2}} & i & \Box & \diamond & \angle & \swarrow^{2} & \uparrow & & \Box & \Box \\ \hline & & & & & & & & & \\ \hline & & & & & & &$ | atos 🕶   |
| Cloud Compresión An    | Abrir Gráfico Profundidad Posiciones                                                                                                    | <ul> <li>Ordenar automáticamente ☐ Flotante</li> <li>Ordenar por columna Q, Buscar Símbolo</li> <li>✓ Edición ▼</li> </ul>                                                                             | Exportar |
|                        | Cloud Gráficos Profundidad                                                                                                    | Opciones                                                                                                    | Exportar |

En función de la ventana activa en cada momento se mostrará el menú asociado al tipo de elemento (gráfico, tabla, profundidad, estadística de sistema ...)

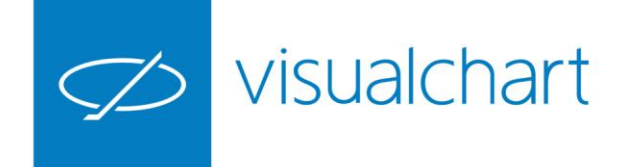

#### Menú Archivo

A través del menú **Archivo** accedemos a las opciones básicas del programa y de configuración general:

- Crear documentos
- Gestionar espacios de trabajo
- Compilación de estrategias VBA
- Herramientas de comunidad
- Opciones generales de configuración

✓ …

1.38

IN A

1

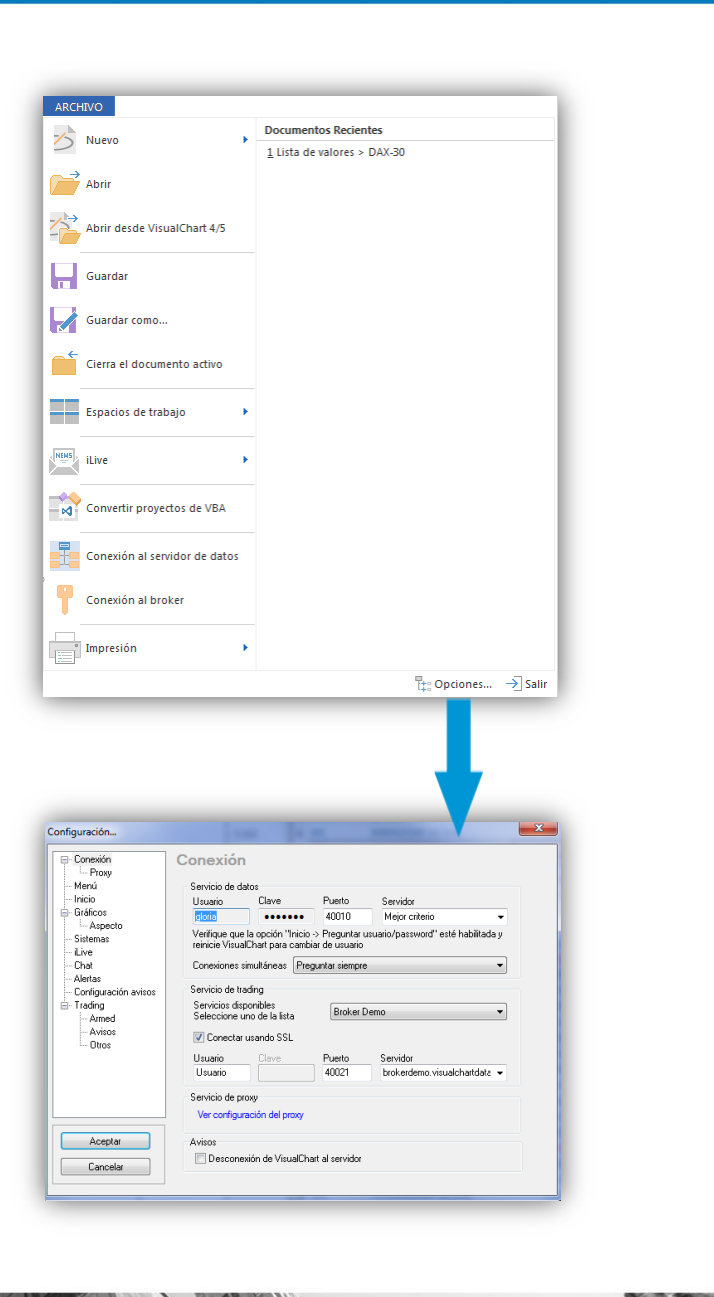

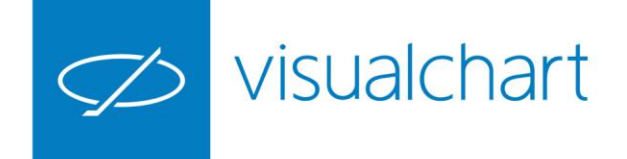

#### Barra de acceso rápido

Esta barra puede ser personalizada añadiendo los comandos utilizados con frecuencia.

Por defecto incluye los siguientes:

- Conexión y desconexión al servidor de datos e intermediación
- Guardar y abrir espacio de trabajo
- Cambio rápido del símbolo en la ventana activa (Ctrl + M)

|                                                  |                                         | → → → 07<br>ABRIR →<br>5        | 2 MFXI<br>Futuros<br>Acciones                                                                                                    | v <b>v</b>                                                                                                    |                                                                                        |                        |
|--------------------------------------------------|-----------------------------------------|---------------------------------|----------------------------------------------------------------------------------------------------|----------------------------------------------------------------------------------------------------|----------------------------------------------------------------------------------------|------------------------|
|                                                  | Abrir N<br>Cloud                        | Compresió                       | P       Alemania         ▷       Austria         ▷       Dinamarca         ▷       España         ▷       Finlandia         ▷       Francia         ▷       Irlanda         ▷       Irlanda         ▷       Italia         ▷       Noruega         ▷       Suecia         ▷       Suecia         △       América del Norte         Asia       Global         ★       Mis históricos |                                                                                                    |                                                                                        |                        |
| ARCHIVO                                          | ABRIR (                                 | OPERAR                          | COMUNIDAD                                                                                                    | Personalizar la Bar                                                                                                    | ra de Acceso Rá                                                                        | pido                   |
| Espacio de Gráf<br>trabajo * *<br>Market Monitor | ico Lista de<br>valores +<br>Broker Des | Profundida<br>Cli<br>mo Cartera | d Posiciones Indicad<br>pud<br>iLive AutoTradir                                                                                                    | <ul> <li>Conexión al s</li> <li>Conexión al t</li> <li>Abrir espacio</li> <li>Guardar espa</li> <li>Búsqueda sín</li> <li>Botones adic</li> </ul> | ervidor de dato:<br>proker<br>de trabajo (Ctrl-<br>cio de trabajo<br>nbolos<br>ionales | ;<br>+W)               |
|                                                  |                                         |                                 |                                                                                                    | Situar la Barr<br>Minimizar la G                                                                                                    | a de Acceso Ráp<br>Cinta                                                               | ido debajo de la Cinta |

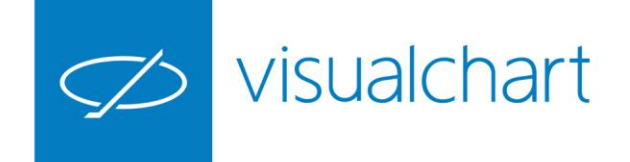

#### Ventana de inicio

Es el sistema de búsqueda de elementos en Visual Chart 6.

En función de la herramientas que necesitamos, desde este panel se pueden abrir/insertar:

- Espacios de trabajo
- Gráficos

Mar 1

- Tablas de cotizaciones
- Ventanas de profundidad
- Indicadores
- Sistemas
- Estudios ..

|                                                                 | LISTA DE VALORES                   |
|-----------------------------------------------------------------|------------------------------------|
|                                                                 |                                    |
| ARCHIVO ABRIR OPERAR COMUNIDAD VER                              | VENTANA LISTA DE VALORES           |
| Espacio de Gráfico Lista de Profundidad Posiciones Indicador Es | trategia Estudio                   |
| trabajo • • valores • • • • • • • • • • • • • • • • • • •       | <b>▼ ▼</b>                         |
|                                                                 |                                    |
| Listas de valores                                               | Market Monitor Broker Demo Cartera |
|                                                                 | Mercado Continuo × ANA.Mo          |
| ×                                                               | Símbolo Descripción                |
| ▷ Futuros                                                       | 1 ADZ.MC A. DOMINGUEZ              |
| Acciones                                                        | 2 ABG.MC ABENGOA                   |
| 4 ETFs                                                          | 3 ABG.P ABENGOA B                  |
| + Volumen                                                       | 4 ABE.MC ABERTIS INFR              |
| ▷ BME                                                           | ANA.MC ACCIONA                     |
| Deutsche Boerse                                                 | 6 ACX.MC ACERINOX                  |
| <ul> <li>Euronext</li> </ul>                                    | 7 ACS.MC ACS CONST.                |
| FIRSTTRUST                                                      | 8 ADV.MC ADVEO                     |
| ETFSECURITIES                                                   | 9 AENA.MC AENA                     |
| SPDR                                                            | 10 AIR.MC AIRBUS                   |
| FINEX                                                           | 11 ALNT.MC ALANTRA                 |
| VANGUARD                                                        | 12 ALM.MC ALMIRALL                 |
| UBS                                                             | 13 AMS.MC AMADEUS IT               |
| THINK                                                           | 14 AMP.MC AMPER                    |
| POWERSHARES                                                     | 15 APAM APERAM                     |
| ISHARES                                                         | Abrir lista de valores             |
| COMSTAGE                                                        | Abrir tabla ayanzada               |
| AMUNDI                                                          |                                    |
| LYXOR                                                           | April ticker norizontal            |
| OSSIAM                                                          | Abrir ticker vertical              |
| HSBC                                                            | Abrir distribución de volumen      |
| EASYETF                                                         | Calcular Explorer                  |
| Opciones                                                        | 23 POP.MC B.POPULAR                |

Dispone de un motor de búsqueda para agilizar la misma.

En el caso de la imagen, al pulsar sobre el comando Lista de valores del menú Abrir, se muestran un listado de tablas organizados por productos/mercados .

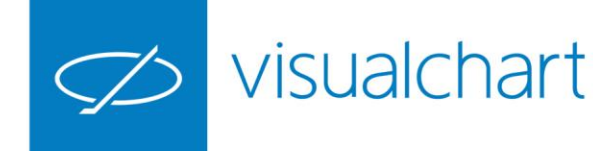

# Editor de propiedades, noticias e histórico de alertas

**Visual Chart 6** proporciona un acceso rápido y práctico a las propiedades de configuración de cualquier objeto, alertas y servicio de noticias.

Toda esta información se encuentra organizada, por defecto, en la parte derecha de la pantalla, donde se haya un panel con 3 solapas:

- Propiedades
- Alertas
- iLive

1.00

In a

1

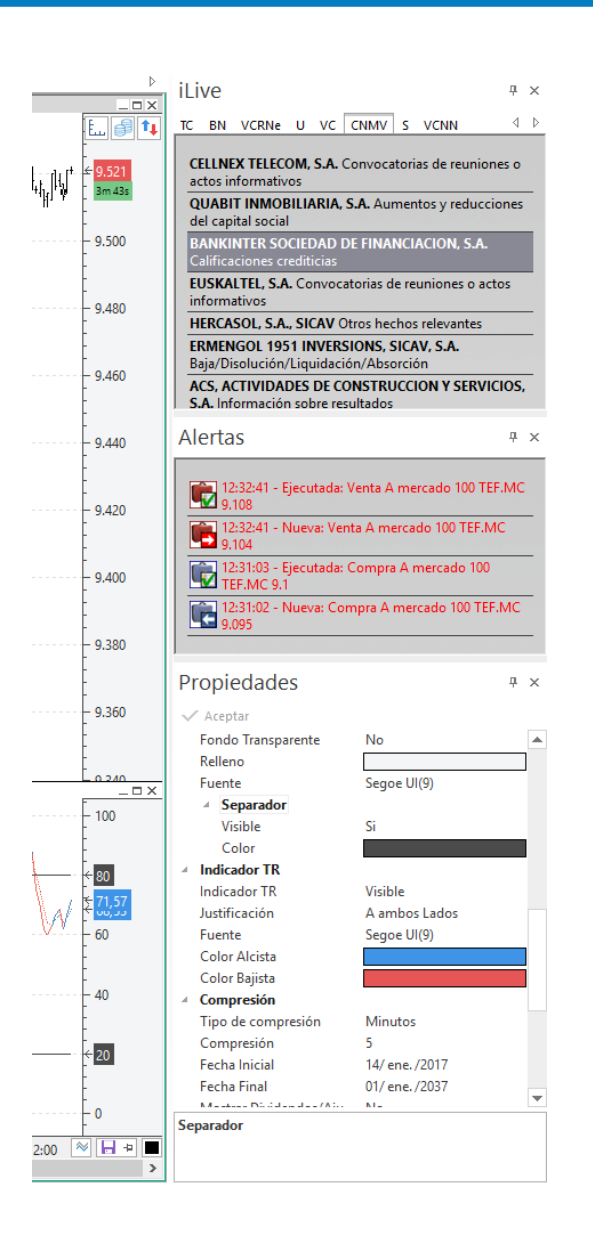

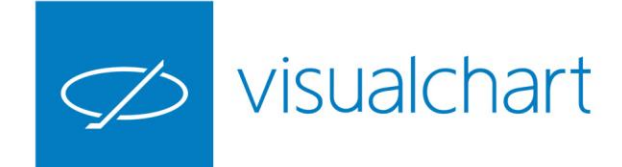

#### Niveles de organización de la información

Visual Chart 6 permite organizar la información atendiendo a diferentes criterios. La arquitectura organizativa se basa en cuatro unidades fundamentales enlazadas entre sí. Se indican a continuación en orden descendente:

**Espacio de trabajo.** Es el nivel superior. Se trata del plano donde se guardan todos los elementos con los que el usuario trabaja a diario (tablas, gráficos, estadísticas, etc.). Se pueden crear tantos espacios de trabajo como sean necesarios. Se guardan desde el menú Archivo -> Espacios de trabajo -> Guardar espacio de trabajo/Guardar espacio de trabajo como...

**Página.** Siguiente nivel de organización al de espacio de trabajo, ya que las páginas son uno de los componentes del mismo. En cada una de ellas puede haber diferentes ventanas con gráficos, tablas, tickers, etc. Las páginas de trabajo permiten la distribución ordenada del contenido de un espacio de trabajo. Se puede crear un número limitado de páginas.

**Ventana**. Es un elemento organizativo que se encuentra dentro de una página, pudiendo existir más de una ventana en cada una de ellas. Como en el caso de los espacios de trabajo y páginas, tampoco existe un límite a la hora de crear ventanas. Se guardan desde el menú Archivo -> Guardar/Guardar como...

**Hoja.** Una ventana puede componerse de múltiples hojas (esto se consigue agrupando diferentes ventanas en una). Es la unidad básica donde se refleja la información representada en gráficos, tablas etc.

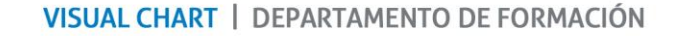

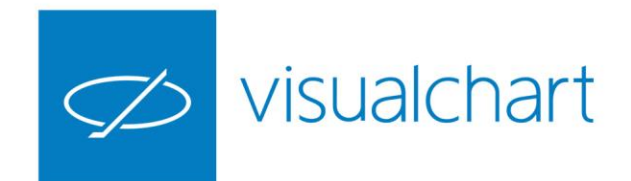

#### Niveles de organización de la información

En la siguiente imagen tenemos un espacio de trabajo formado por 3 páginas.

En la página 1 encontramos 4 ventanas.

La ventana situada en la parte superior derecha está formada por 3 hojas..

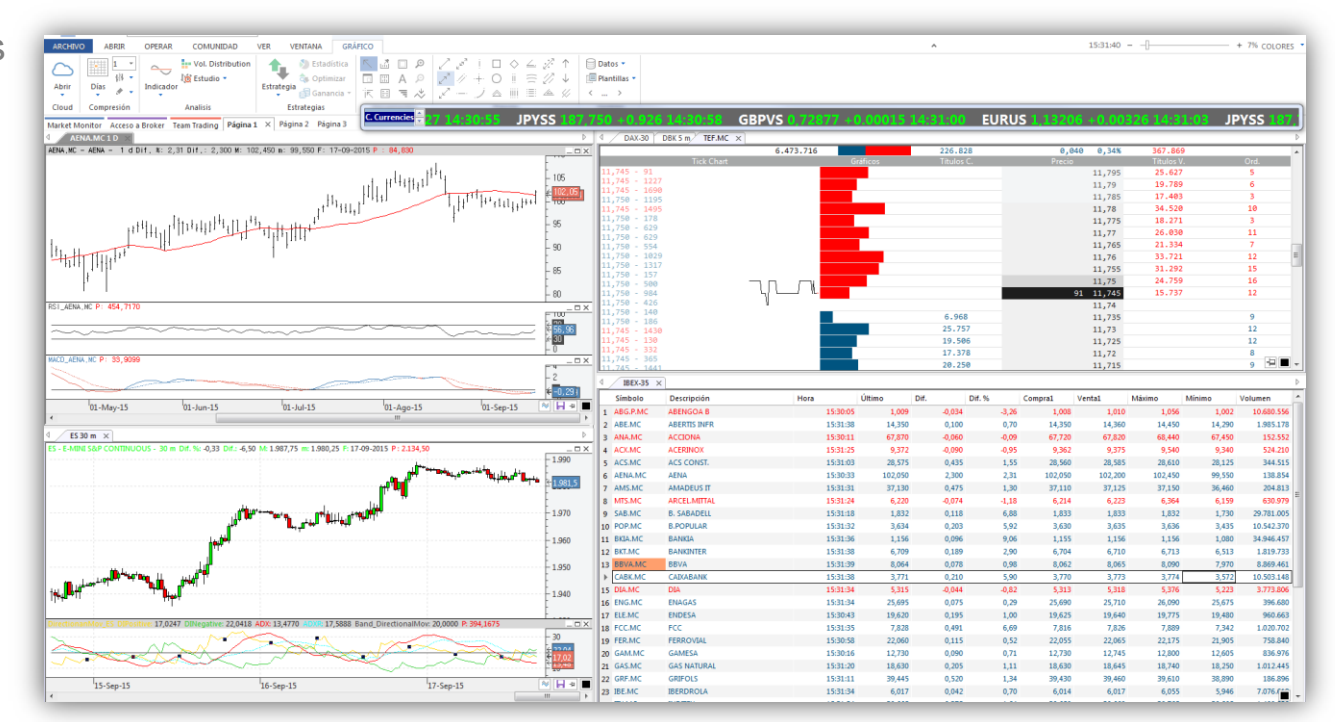

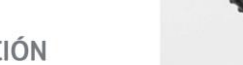

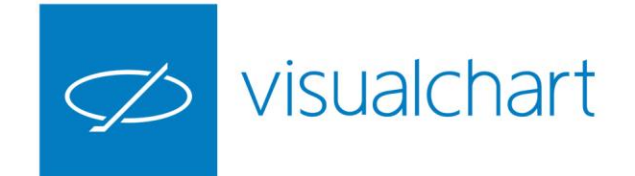

#### Gestión de ventanas y hojas

Algunas de las ventajas que encontramos a la hora de crear un espacio de trabajo son:

- Reajuste automático de ventanas
- Número ilimitado de páginas, ventanas y hojas
- Posibilidad de cambiar fácilmente una hoja de ventana o de página
- Opción de cambiar el orden y nombre de las páginas y hojas
- Hacer copias de ventanas en la misma o diferente página de trabajo

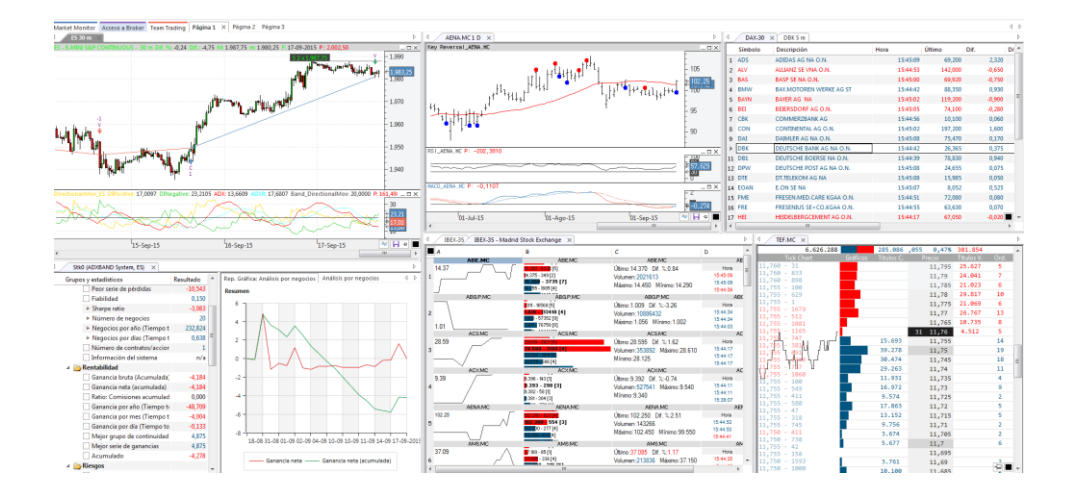

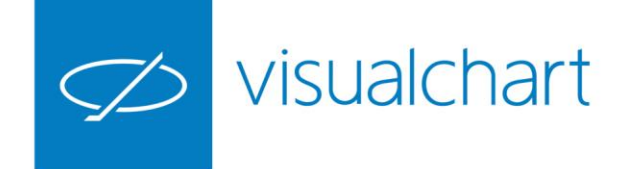

#### Menú Colores

El usuario tiene opción de cambiar el aspecto visual de colores, en un instante, desde el menú con este nombre.

Este menú está situado en la parte derecha de la cabecera del programa, junto al control de zoom.

Con un solo clic de ratón podrás cambiar el aspecto en gráficos, tablas, estadísticas, etc.

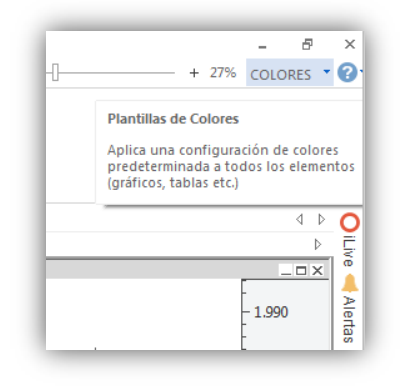

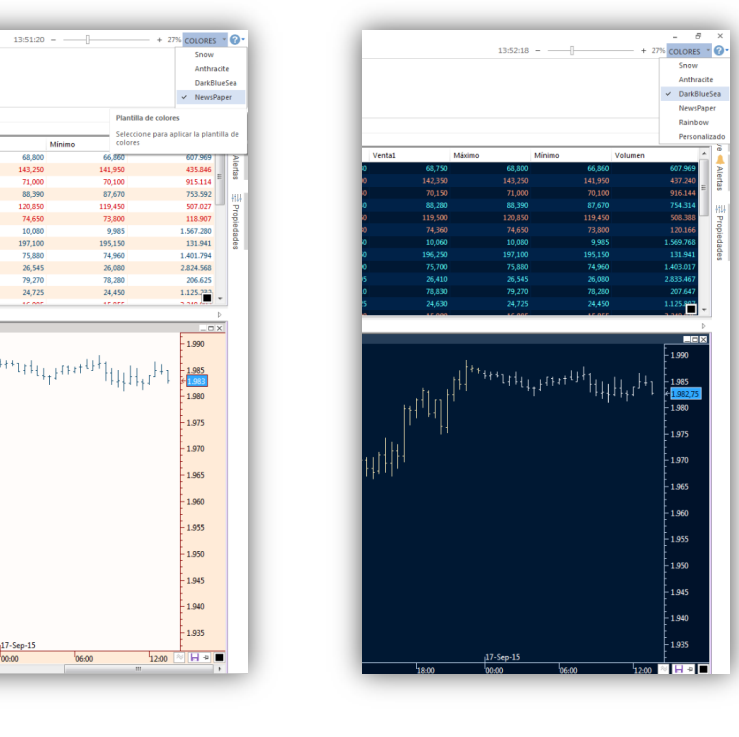

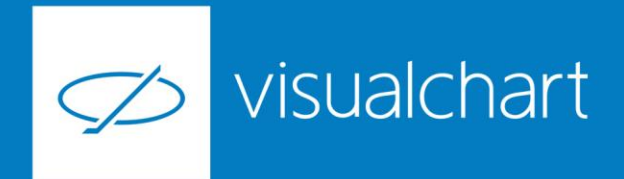

#### Preguntas y respuestas

Manténgase en línea para la sesión de preguntas

Puede realizar sus preguntas a través del chat. Si desea formular una consulta por voz, pida la palabra al organizador en el chat.

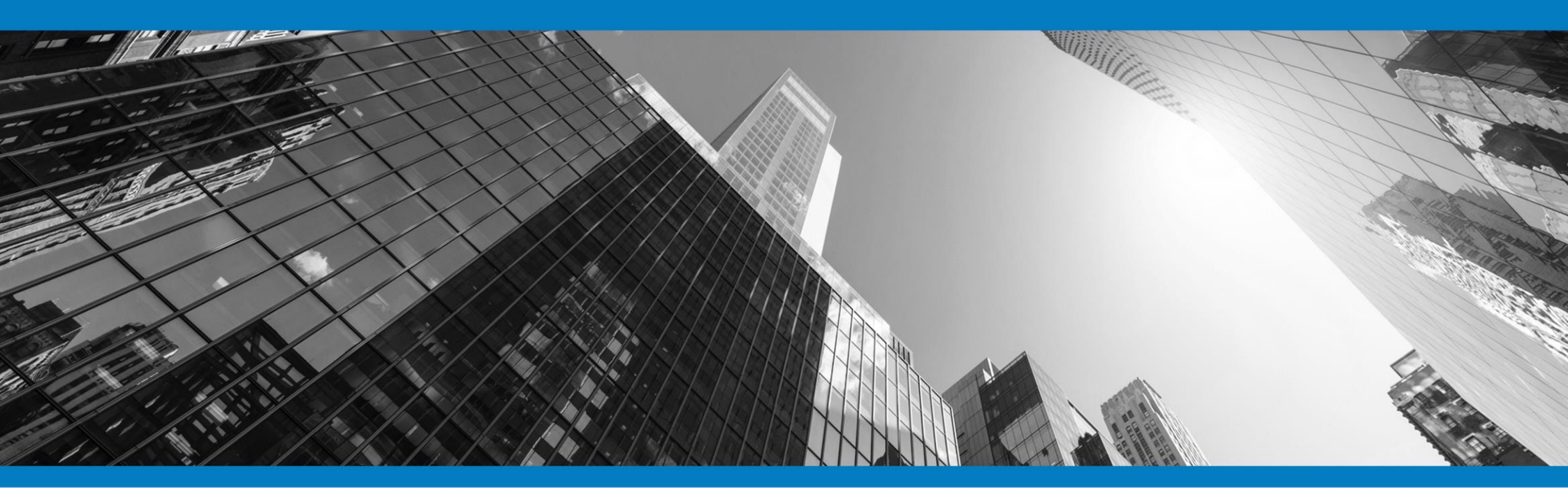

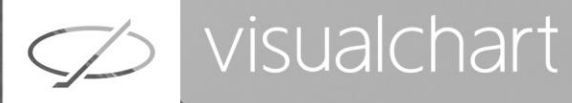

## Muchas gracias por su asistencia

Si tienen alguna pregunta o sugerencia acerca del contenido de nuestras sesiones escriban un email a <u>formacion@visualchart.com</u>

> Le mantendremos informado sobre los próximos seminarios web

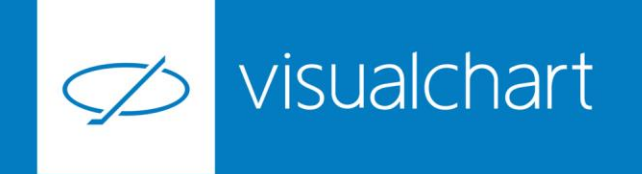

La información contenida en este documento ha sido elaborada por Visual Chart Group, y tiene carácter informativo. Su contenido no debe ser considerado como oferta de venta, solicitud de una oferta de compra de ningún producto o servicio de inversión, ni una recomendación o propuesta de inversión personalizada, ni constituye asesoramiento en materia de inversión, ya que en su elaboración no se han tenido en cuenta los conocimientos y experiencia en el ámbito de la inversión correspondiente, o situación financiera o los objetivos de inversión del usuario. Las inversiones a las que se refieren los contenidos de este documento pueden conllevar riesgos significativos, pueden no ser apropiadas para todos los inversores, pudiendo variar y/o verse afectadas por fluctuaciones del mercado el valor de los activos que en ellas se mencionan, así como los ingresos que éstos generen, debiendo advertirse que las rentabilidades pasadas no aseguran las rentabilidades futuras.

En las informaciones y opiniones facilitadas por Visual Chart Group se ha empleado información de fuentes de terceros y han de ser consideradas por el usuario a modo indicativo, sin que pueda estimarse como elemento determinante para la toma de decisiones. Visual Chart Group dedina toda responsabilidad por el uso que pueda verificarse de la misma en tal sentido. Visual Chart Group no garantiza la veracidad, integridad, exactitud y seguridad de las mismas, por lo que Visual Chart Group no se responsabiliza de las consecuencias de su uso y no acepta ninguna responsabilidad derivada de su contenido.

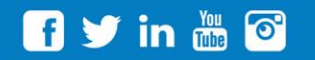

VISUAL CHART GROUP | c/ Chillida, 4 · Planta 4a · 04740 · Roquetas de Mar · Almería